# PDU 初期設定ガイド

(ファームウェアバージョン v3.4.0 対応版)

## 目次

| 概要                            | 2 |
|-------------------------------|---|
| v3.4.0 新機能                    | 2 |
| 取り付け方法                        | 2 |
| ネットワークへの接続                    | 2 |
| ネットワーク初期設定                    | 3 |
| A. Web ブラウザからの設定              | 3 |
| B. コマンドラインインターフェース(CLI)からの設定  | 4 |
| カスケード接続                       | 7 |
| 付録 A:モバイルデバイスまたは PDView による設定 |   |
| 付録 B: ネットワーク設定コマンド            |   |
| 付録 C: v3.4.0 によるコマンドの変更点      |   |
| 付録 D: iX7 コントローラによるコマンドの変更点   |   |

#### 概要

ラリタンのインテリジェントラック PDU シリーズではファームウェアバージョン v3.4.0 において、機能の強 化および、一部コマンドの変更が実施されています。

本クイックセットアップガイドでは、ファームウェア v3.4.0 における設定方法について説明します。 また、本ファームウェア v3.4.0 は、他の PDU 製品 (PX3, PX2, PXE, PX3TS, EMX など) でも共通で使用可能です (※ ハードウェア固有の機能差により、異なる部分がございます)。

### v3.4.0新機能

- 1. 一括設定ファイル生成時の設定項目の任意選択をサポート[55672] https://help.raritan.com/px3-5000/v3.4.0/en/#95037.htm
- 2. SmartLock センサー (国内販売計画中) のサポート: DX2-DH2C2 [67118]
- 3. RCM Type B (M18 三相モデル対応漏電センサーモデル)のサポート[68712]
- 4. Webcam ビデオ/スナップショットの保存先として FTP サーバーをサポート[63710]
- 5. Cisco ISE RADIUS 対応 MS-CHAPv2 [66468]
- 6. サーキットブレーカーのトリップアナライザー (4000/5000 モデルのみ) [66548] https://help.raritan.com/px3-5000/v3.4.0/en/#95298.htm
- 7. WiFi WPA2 KRACK の脆弱性への対応 [68054]

## 取り付け方法

PDU の取り付け、ラックへのマウント方法、電源への接続等についてはクイックセットアップガイド英語版 (http://cdn.raritan.com/download/px3/version-3.4.0/PX3\_PX2\_QSG\_1C\_3.4.0.pdf) を参照してください。

## ネットワークへの接続

#### イーサネット有線接続

- 1. イーサネットケーブル (UTP ケーブル)を PDU のイーサネットポートへ接続します。
- 2. ケーブルのもう一方の端を LAN へ接続します。
- PX3-iX7 では、2 個のイーサネットポートがあり、 "ETH①10/100/1000"と、"ETH②10/100"のいずれも使用可能です。1000bps をサポートする高速な ETH①を推奨します。

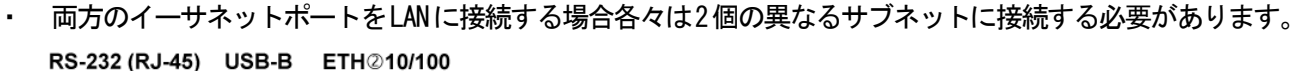

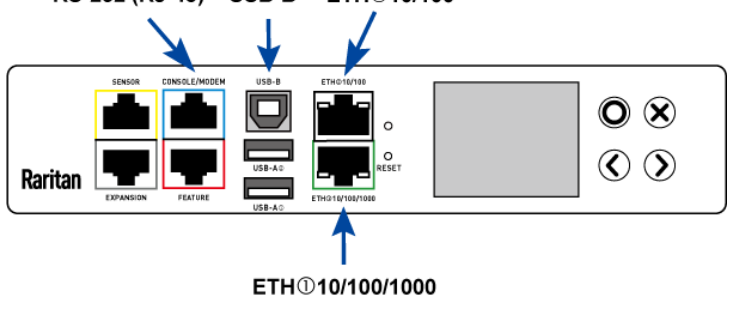

#### ネットワーク初期設定

- ・ DHCP IPv4 ネットワークでは次の「Web ブラウザからの設定」を参照ください。
- 固定 IPv4 あるいは IPv6 ネットワークでは「コマンドラインインターフェース(CLI)からの設定」を参照ください。または「Web ブラウザからの設定」を実施後「Web ブラウザからの固定 IP の設定」により IP アドレスを変更してください。

#### A. Web ブラウザからの設定

Web ブラウザから PDU を設定する場合次の2 Step となります。 Step 1: IP アドレスの取得 Step 2: PDU へ WebGUI へのログイン

#### Step 1: IP アドレスの取得

- ・ PDU の IP アドレス設定はデフォルトでは DHCP となっています。
- ・ DHCP サーバーによって割り当てられた IP アドレスはフロントパネルから確認することが可能です。
- DHCP サーバーが存在しない場合は PDU には次のリンクローカルアドレスが割り当てられます。 https://169.254.x.x (xは0~254の数値) https://pdu.local

#### PX3 のフロントパネルからの IP アドレスの確認

- 1. 「×」または「O」ボタンで"Main Menu"を表示します。
- 2. 「▲」または「▼」ボタンで"Device Info"を選択し、「〇」ボタンで決定します。
- 3. 「▲」または「▼」ボタンで ETH1 または ETH2 の IP アドレスを表示します。

※PX2 では、RS232 シリアルポートもしくは、USB ポートを使用してコンピュータからアクセスして IP アドレス を確認する必要があります。

#### Step 2: Web GUI へのログイン

PDU は Internet Explorer、Firefox、Chrome の Web ブラウザをサポートしています。

- 1. Web ブラウザを起動し、Step1 で取得した IP アドレスまたはホスト名 pdu. local を入力します。
- 2. セキュリティの警告が表示された場合は続行します。
- 3. デフォルトのユーザ名、パスワードを入力して Login をクリックします。
  - User Name: admin
  - Password : raritan
- 4. パスワードの変更が要求された場合
  - 変更する場合:新しいパスワードを入力して Ok をクリック
  - · 今回は変更しない場合: Not Now をクリック
  - ・ この先も変更しない場合: Do not ask again を選択して Not Now をクリック

#### Web ブラウザからの固定 IP アドレスの設定

- 1. Web GUI 画面左のメニューから Device Settings > Network を開きます
- 2. ETH1 または ETH2 のセクションの IP Auto Configuration を Static に指定します。(PX3-iX7 のみ、他は、

ETHERNET)

- 3. IP Address/Prefix Length に指定する IP アドレスとサブネットを入力します(例: 192. 168. 0. 192/24)。
- 4. Common Network Settings のセクションに DNS や Default Gateway 等の共通設定項目を入力します。
- 5. Save ボタンをクリックすると Confirm Network Settings Change ダイアログボックスが表示されるので Apply をクリックすると変更が反映されます。

| 🕰 🗕 🔤 🔿                                                              |                                                   |                                                    | ×               |        |     |
|----------------------------------------------------------------------|---------------------------------------------------|----------------------------------------------------|-----------------|--------|-----|
| $oldsymbol{\epsilon}  ightarrow oldsymbol{C}$ $oldsymbol{A}$ 保護されていま | せん   https://192.168.0.3/#/deviceSettings/network |                                                    | \$ ☆ 🛛          | 0 🗹    | :   |
| Raritan,                                                             | Raritan demo PDU PX3-5041V-F5M5                   |                                                    | 1 Administrator | Logou  |     |
| < Home                                                               | Common Network Settings                           |                                                    |                 | *      | 1   |
| Device Settings                                                      | ETH1                                              |                                                    |                 | ~      | ١., |
| Network                                                              | Enable Interface                                  |                                                    |                 |        |     |
| Network Services                                                     | Interface Settings                                |                                                    |                 |        |     |
| Security >                                                           | Speed                                             | Auto                                               |                 | ÷      |     |
| Date/Time                                                            | Duplex                                            | Auto                                               |                 | \$     |     |
| Event Rules                                                          | Current State                                     | 1 GBit/s, full duplex, link OK, autonegotiation on |                 |        |     |
| Data Logging                                                         | IPv4                                              |                                                    |                 |        |     |
| Data Push                                                            | Enable IPv4                                       |                                                    |                 |        |     |
| Server Reachability                                                  | IP Auto Configuration                             | Static                                             |                 | ÷      |     |
| Front Panel                                                          | IP Adddress/Prefix Length                         | 192.168.0.3/24                                     |                 |        |     |
| Serial Port                                                          | IPv6                                              |                                                    |                 |        |     |
| Lua Scripts                                                          | Enable IPv6                                       |                                                    |                 |        |     |
| Miscellaneous                                                        | IP Auto Configuration                             | Automatic                                          |                 | ÷      |     |
|                                                                      | Preferred Hostname                                |                                                    |                 |        |     |
| Model<br>PX3-5041V-F5M5                                              | ETH2                                              |                                                    |                 | *      |     |
| Firmware Version<br>3.3.10.5-43736                                   | WIRELESS                                          |                                                    |                 | ~      |     |
| Help<br>C Online Documentation<br>C Raritan Support                  |                                                   |                                                    |                 | ✓ Save |     |

#### IP アドレス設定画面

### 次に実施すべき設定

必要に応じて以下の設定を実施してください。

- 1. 電源を供給する IT 装置を Out let へ接続。
- 2. 時刻の設定: Device Settings > Date/Time から NTP サーバーあるいは時刻の設定。
- 3. メニューから User Profile、privileges、outlet threshold 等の設定。

### B. コマンドラインインターフェース(CLI)からの設定

PX3-iX7 はこれまでの PDU と同様にシリアル接続によるコマンドラインインターフェースからの設定が可能ですが、iX7 コントローラではシリアルポートが RJ-45 に変更されています。またコマンドにも一部変更があります。

#### PX3-iX7の"RJ-45" RS-232 コネクタへのシリアル接続

iX7 コントローラは青色の CONSOLE/MODEM と記された RJ-45 のシリアルポートを持っています。Blue Cisco adapter ケーブルの様な RJ-45 to DB9 female アダプターまたはケーブルが必要です。

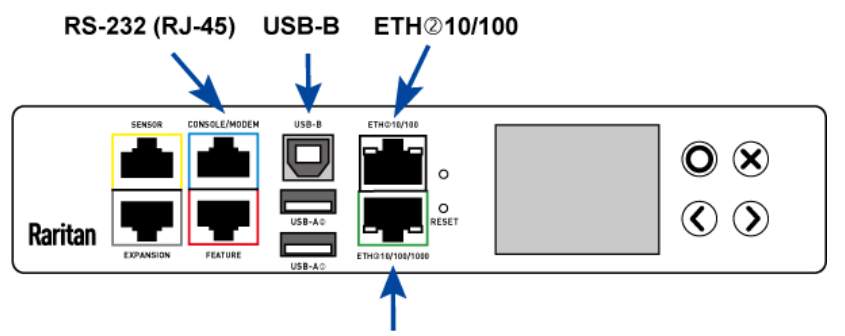

ETH①10/100/1000

#### USB ケーブルによるシリアル接続

Windows PCからUSB 接続により PX3-iX7 へ接続

- USB-serial ドライバがWindows にインストールされている必要があります。 ドライバは、弊社サポートページより事前にダウンロードしてください。 (<u>http://cdn.raritan.com/download/px3/version-3.4.0/Dominion\_Serial\_Setup\_3.4.0\_44367.exe</u>)
  - ドライバインストール方法
  - (1) PDU に USB が接続されていないことを確認します。
  - (2) Dominion-serial-setup-<n>. exe を PC 上で実行し指示に従いドライバをインストールします
- 2. USB ケーブルで PDU の USB-B ポートと PC の USB-A ポートを接続します。

#### ターミナルソフトからのコマンドラインインターフェースの実行

シリアルケーブルまたはUSBケーブルで接続されたPDUはCLIを実行することが可能です。

- 1. TeraTerm, PuTTY, Hyper Terminal などのターミナルソフトを起動します。
- 2. PDU が接続されている COM を以下に設定します。
  - 115200 bps
  - 8 data bit
  - 1 stop bit
  - ・ パリティなし
  - フロー制御なし
- 3. ターミナルソフトから Enter キーを入力してキャリッジリターンを PDU に送信します。
- 4. PDU はログインを要求しますのでユーザ名とパスワードを入力します。
  - User Name: admin
  - Password : raritan
- 5. デフォルトパスワードの変更が要求された場合は変更あるいは無視します。
- 6. # プロンプトが表示されます。

```
Login for PX2 CLI (192.168.0.3)
Enter 'unblock' to unblock a user.
Username: admin
Password:
Welcome to PX2 CLI!
Last login: 2017-07-02 13:01:22 JST [Web GUI from 192.168.0.114]
#
```

5

7. config と入力し、Enter キーを入力します。

8. ネットワーク設定を行う場合必要なコマンドを入力し、Enter キーを入力します。CLI は大文字小文字を区別 します。

コマンドのリストは付録またはオンラインヘルプを参照ください (https://help.raritan.com/px3-5000/v3.4.0/en/#16984.htm)

9. ネットワーク設定が終了したら apply と入力して変更を反映します。変更しない場合は cancel と入力します。

例: Config モードに入り ETH2 に IPv4 固定アドレス 192.168.1.67/24 を設定

```
# config
config:#
config:# network ipv4 interface ETH2 configMethod static
config:# network ipv4 interface ETH2 address 192.168.1.67/24
config:# apply
#
```

10. 設定値の確認は#show <command> [Arguments] コマンドを入力します。 例:ネットワークの設定値確認 #show network

```
# show network
Port forwarding
 Status:
                    Disabled
DNS resolver
 Server:
                   None
 Search suffix: None
 Resolver preference: Prefer IPv6 addresses
Routing
 TPv4
  Default gateway:
                      None
   Static routes:
                     None
 IPv6
   Default gateway:
                      None
   Static routes:
                      None
Interface 'BRIDGE'
 Disabled
Interface 'ETH1'
 Link
   Configured speed: Automatic
   Configured duplex: Automatic
   Link state: Autonegotiation On, 1 Gbit/s, Full Duplex, Link OK
MAC address: 00:0d:5d:10:37:6f
  MAC address:
 T Pyzd
   Config method:
                    Static
                   192.168.0.3/24
   Address:
 IPv6
   Config method:
                     Automatic
                   fe80::20d:5dff:fe10:376f/64 (link local)
   Address:
   Preferred hostname: Not configured
   DHCPv6 server id: Address not DHCPv6 assigned
Interface 'ETH2'
 Link
```

```
Configured speed: Automatic
Configured duplex: Automatic
Link state: Autonegotiation On, Speed and duplex unknown, No Link
MAC address: 00:0d:5d:10:37:fa
IPv4
Config method: Static
Address: 192.168.1.67/24
IPv6
Disabled
Interface 'WIRELESS'
Disabled
```

11. #? または各コマンドの後に? を入力しますと使用可能なコマンドとヘルプが表示されます。 例 #show?

## カスケード接続

詳細は以下のガイドを参照ください。

- Cascading Guide 英語版 http://cdn.raritan.com/download/px3/version-3.4.0/CascadingGuide\_1D\_3.4.0.pdf
- ・ オンラインヘルプ "Cascading Multiple PX3 Devices for Sharing Ethernet Connectivity"
- https://help.raritan.com/px3-5000/v3.4.0/en/#46330.htm

PDU は1個のイーサネット接続を共有して複数の PDU を接続することが可能です。(最大 16 台まで)

- ・ USB インターフェース
- ・ イーサネットインターフェース(PX3-iX7)

カスケードチェーンの最初の1台はマスターデバイスとなり、残りがスレーブデバイスとなります。マスターデバイスのみがLANに接続されます。

カスケードは次の2種類の接続方法で接続されます。

ブリッジ接続:カスケードチェーンの各デバイスは異なる IP アドレスでアクセスされます。

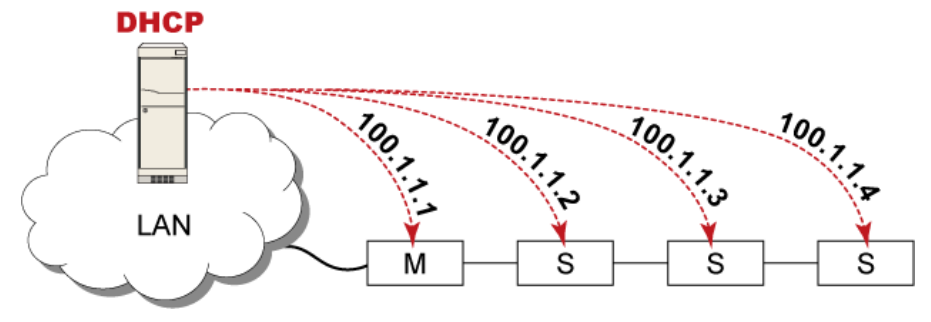

ポートフォワーディング接続: カスケードチェーンの各デバイスは同じ IP アドレスの異なるポート番号 (5xxxx) でアクセスされます。

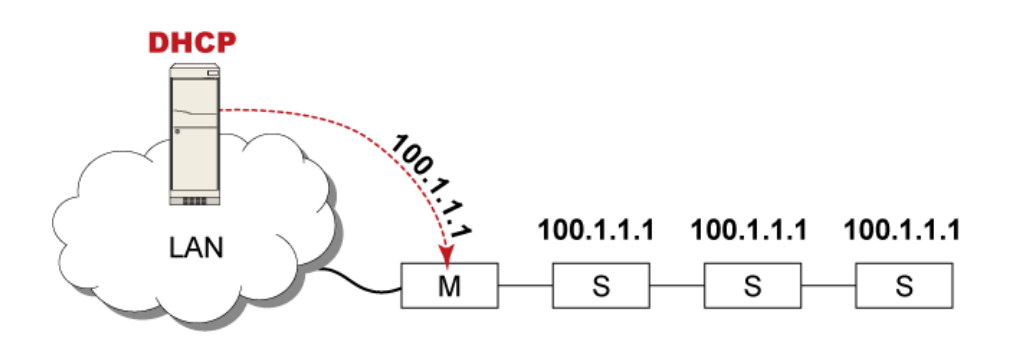

#### カスケード接続の制限事項

- ブリッジモードではマスターデバイスのみがネットワークとの接続を有します。マスターデバイスがPX3-iX7の場合は2個のイーサネットポートの1個のみネットワークに接続してください。
- スレーブデバイスをLAN に直接接続しないでください。

#### カスケーディングモード設定方法

- 1. Web GUI にログインします。
- 2. Device Setting > Network を選択します。
- 3. Cascading Mode フィールドから任意のモードを選択します。
- ・ None: カスケーディングは使用しない。
- ・ Bridging: カスケーディングチェーンの各デバイスは異なる IP でアクセスされます。
- Port Forwarding: カスケーディングチェーンの各デバイスはカスケードチェーンの各デバイスは同じ IP アドレスの異なるポート番号(5xxxx)でアクセスされます。
- 4. (Device Information ページにポート番号のリストが表示されます。)
- 5. ポートフォワーディングモードでは次のフィールドを設定します。
- Role: Master または Slave。マスターデバイスとスレーブデバイスを指定します。
- Downstream interface: USB または Ethernet (ETH1/ETH2)。マスターデバイスのどのポートがスレーブに接続 されるかを指定します。
- 6. Network settingの設定。
- Bridging mode: BRIDGE セクションをクリックします。
- ・ Port forwarding mode: ETHERNET (ETH1/ETH2) をクリックします。
- 7. Save をクリックします。

#### USB ポートを使用した PX3 のカスケーディング

- USB カスケーディング設定は USB カスケーディング使用可能なラリタン製品である PX2、PX3、PX3-iX7、 transfer switch、BCM、EMX の組合せで使用することができます。
- USB2.0、最大 5m の USB ケーブルにより最大 16 台のデバイスをカスケード接続することができます。

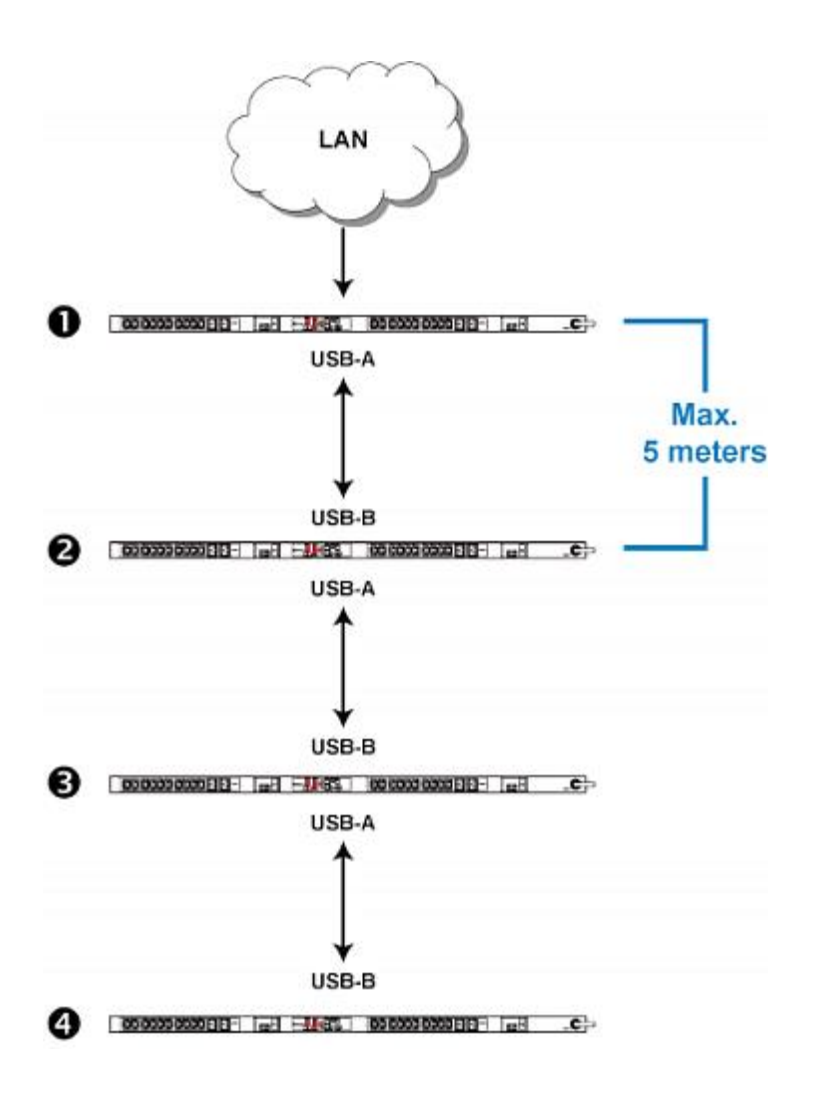

#### 接続方法

- 1. 全てのデバイスがファームウェア v3.4.0 以降であることを確認します。
- 2. 1台をマスターデバイスに選択します。
- 3. 各デバイスにログインし、全てを同じカスケーディングモードに設定します。
- ブリッジモード:カスケーディングモードをブリッジに設定します。
- ポートフォワーディングモード:カスケーディングモードをポートフォワーディングに設定し、カスケーディングロールとダウンストリームインターフェースが正しく設定されているかを確認します。
- 4. マスターデバイスをLAN に接続します。
- 5. マスターデバイスの USB-A ポートを次の PDU の USB-B ポートに接続します。このデバイスはスレーブ1となります。
- 6. スレーブ1の USB-A ポートをその次の PDU の USB-B ポートに接続します。このデバイスはスレーブ2 となり ます。
- 7. 他のスレーブデバイスに対して同様に接続を繰り返します。
- 8. マスターおよびスレーブデバイスのネットワーク設定を必要に応じて設定、変更します。
- ブリッジモード:各カスケードデバイスはDHCP あるいは固定 IP アドレスをそれぞれに設定することができます。
- ポートフォワーディングモード:マスターデバイスのみにネットワークを設定する必要があります。

#### イーサネットポートを使用した PX3-iX7 のカスケーディング 接続方法

- 1. 全てのデバイスがファームウェア v3.4.0以降であることを確認します。
- 2. 1台をマスターデバイスに選択します。
- 3. 各デバイスにログインし、全てを同じカスケーディングモードに設定します。
- ブリッジモード:カスケーディングモードをブリッジに設定します。
- ポートフォワーディングモード:カスケーディングモードをポートフォワーディングに設定し、カスケーディングロールとダウンストリームインターフェースが正しく設定されているかを確認します。
- 4. マスターデバイスをLAN に接続します。
- 5. マスターデバイスのもう1個のイーサネットポート(ETH1/ETH2)を他のPX3のイーサネットポート(ETH1/ETH2) に接続します。このデバイスはスレーブ1となります。
- 6. スレーブ1のもう1個のイーサネットポート(ETH1/ETH2)を他のPX3のイーサネットポート(ETH1/ETH2) に接続します。このデバイスはスレーブ2となります。
- 7. 他のスレーブデバイスに対して同様に接続を繰り返します。
- 8. マスターおよびスレーブデバイスのネットワーク設定を必要に応じて設定、変更します。
- ブリッジモード:各カスケードデバイスはDHCP あるいは固定 IP アドレスをそれぞれに設定することができます。
- ・ ポートフォワーディングモード: マスターデバイスのみにネットワークを設定する必要があります。

以上

### 付録 A: モバイルデバイスまたは PDView による設定

スマートフォンやタブレットなどの iOS または Android のモバイルデバイスは、PX2 / PX3 のローカルディスプレイとして機能できます。 Android デバイスは USB [On-The-Go] (OTG) をサポートしている必要があります。

Step1: 「PDView」アプリケーションをダウンロードする

Raritanの無料アプリ「PDView」はモバイルデバイスをローカルディスプレイとして使用するために必要です。

#### PDView をダウンロードするには:

- 1. Apple App または Google Play ストアにアクセスします。
  - https://itunes.apple.com/app/raritan-pdview/id780382738
  - https://play.google.com/store/apps/details?id=com.raritan.android.pdview
- 2. PDView をインストールします。

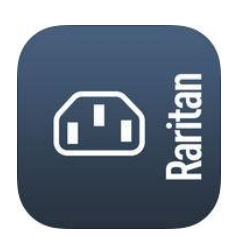

Step2: モバイルデバイスを PX2 / PX3 に接続する 接続する USB ケーブルと USB ポートは、モバイルオペレーティングシステムによって決まります。

#### モバイルデバイスを PX2 / PX3 に接続するには:

- 1. お使いのモバイルデバイス用の適切な USB ケーブルを入手します。
  - ・ *iOS*: iOS モバイルデバイスに同梱の標準 USB ケーブルを使用します
  - ・Android: USB OTG アダプタケーブルを使用します。
- 2. モバイルデバイスを PX2 / PX3 の適切な USB ポートに接続します。
  - ・*iOS*: USB-Aポート。
  - ・Android:USB-Bポート

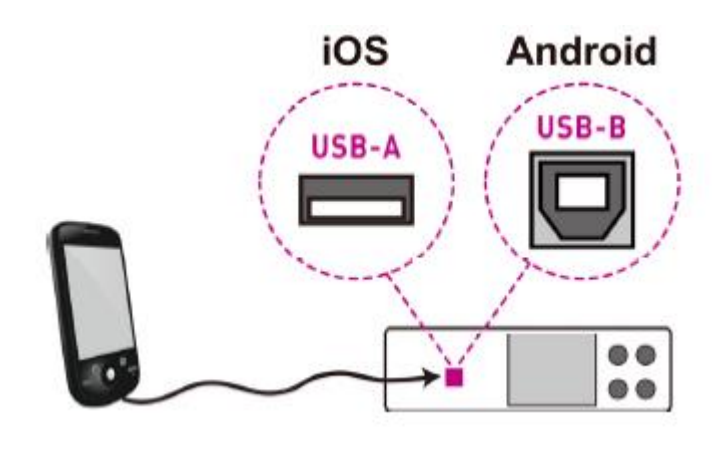

Step3:PDViewを起動する PDViewを使用して PX2 / PX3 Web インターフェースにアクセスして、設定を表示または変更できます。

・PX2 / PX3 ウェブインターフェースにアクセスするには:

- 1. モバイルデバイスで PDV iew を起動します。
- 2. PDView が接続された PX2 / PX3 デバイスを検出し、「Connected」と緑色で表示されるまで待ちます。

## Connected

- 出荷時のデフォルトのユーザー資格 "admin/raritan"が変更されない場合、PDView は自動的に PX2 / PX3 Web インターフェースにログインします。 変更されている場合は、代わりにログイン画面が表示され、ログインに適切なユーザ資格情報を入力する必 要があります。
- 4. (オプション)初期ログインの場合は、パスワードの変更を求めるプロンプトが表示されます。「*Step2: WebGUI へのログイン*」を参照してください。
- これで、データを表示したり、PX2 / PX3 の設定を変更することができます。
   ・詳細は Raritan Web サイトのユーザーガイドまたはオンラインヘルプを参照してください。

## 付録 B: ネットワーク設定コマンド

詳細はオンラインヘルプを参照して下さい(https://help.raritan.com/px3-5000/v3.4.0/en/#16984.htm)。

一般的な IP 設定

| 設定または有効化                              | 使用するコマンド                                                                               |  |  |
|---------------------------------------|----------------------------------------------------------------------------------------|--|--|
| IPv4 or IPv6 protocol                 | <pre>network <ipvx> interface <eth> enabled <option></option></eth></ipvx></pre>       |  |  |
|                                       |                                                                                        |  |  |
|                                       | <pre><option> = true, or false</option></pre>                                          |  |  |
| IPv4 configuration method             | network ipv4 interface <eth> configMethod <mode></mode></eth>                          |  |  |
|                                       |                                                                                        |  |  |
|                                       | <mode> = dhcp (default) or static</mode>                                               |  |  |
| IPv6 configuration method             | <pre>network ipv6 interface <eth> configMethod <mode></mode></eth></pre>               |  |  |
|                                       |                                                                                        |  |  |
|                                       | <mode> = automatic (default) or static</mode>                                          |  |  |
| Preferred host name (optional)        | <pre>network <ipvx> interface <eth> preferredHostName <name></name></eth></ipvx></pre> |  |  |
|                                       |                                                                                        |  |  |
|                                       | <name> = preferred host name</name>                                                    |  |  |
| IP address returned by the DNS server | network dns resolverPreference <resolver></resolver>                                   |  |  |
|                                       |                                                                                        |  |  |
|                                       | <resolver> = preferV4 or preferV6</resolver>                                           |  |  |
| IP address returned by the DNS server | <pre>network dns searchSuffixes <searchsuffixes></searchsuffixes></pre>                |  |  |
|                                       | <pre><searchsuffixes> = one or multiple optional DNS search</searchsuffixes></pre>     |  |  |
|                                       | suffixes                                                                               |  |  |

#### Static IP 設定

| 設定項目                              | 使用するコマンド                                                                            |  |
|-----------------------------------|-------------------------------------------------------------------------------------|--|
| Static IPv4 or IPv6 address       | <pre>network <ipvx> interface <eth> address <ip address=""></ip></eth></ipvx></pre> |  |
|                                   |                                                                                     |  |
|                                   | <ip address=""> = static IP address, with a syntax similar to</ip>                  |  |
|                                   | the example below.                                                                  |  |
|                                   | Example: 192.168.7.9/24                                                             |  |
| Static IPv4 or IPv6 gateway       | network <ipvx> gateway <ip address=""></ip></ipvx>                                  |  |
|                                   |                                                                                     |  |
|                                   | <ip address=""> = gateway's IP address</ip>                                         |  |
| IPv4 or IPv6 primary DNS server   | network dns firstServer <ip address=""></ip>                                        |  |
|                                   |                                                                                     |  |
|                                   | <ip address=""> = DNS server's IP address</ip>                                      |  |
| IPv4 or IPv6 secondary DNS server | network dns secondServer <ip address=""></ip>                                       |  |
|                                   |                                                                                     |  |
|                                   | <ip address=""> = DNS server's IP address</ip>                                      |  |
| IPv4 or IPv6 third DNS server     | network dns thirdServer <ip address=""></ip>                                        |  |
|                                   |                                                                                     |  |
|                                   | <ip address=""> = DNS server's IP address</ip>                                      |  |

13

## 付録 C: v3.4.0 によるコマンドの変更点

| F/W による Command<br>変更点                                                                                                    | v3.3.10                                                                                                    |                                                                                         | √3.4.10                                                                                                    |                                                                                                    |
|----------------------------------------------------------------------------------------------------|----------------------------------------------------------------------------------------------------|-----------------------------------------------------------------------------------------|----------------------------------------------------------------------------------------------------|----------------------------------------------------------------------------------------------------|
| config:# authentication<br><command/><br>[arguments]<br>authentication 設定コ<br>マンドの追加                                      | N/A                                                                                                    |                                                                                         | <pre>config:# authentica<br/>[arguments]<br/>authentication<br/>authentication set<br/>Available commands<br/>ldap Configure LI<br/>radius Configure F<br/>settings<br/>type Configure au</pre>                                                                                                    | ation <command/><br>Configure<br>tings<br>:<br>DAP server settings<br>Radius server<br>uthentication type                                                                                                    |
| config:# history<br><command/><br>[arguments]<br>history 設定コマンドの<br>廃止                                                    | <pre>config:# history <command/> [arguments] Available commands: length Configure command history buffer length</pre>                                                                                                    |                                                                                         | N/A                                                                                                    |                                                                                                    |
| config# network dns<br>[searchSuffixes<br><searchsuffixes>]<br/>dns 設定コマンドに<br/>searchSuffixes 項目追<br/>加</searchsuffixes> | <pre>config:# network dn [firstServer <serve (preferv4="" <resolverpreference="" <serve="" [resolverpreference="" [secondserver="" [thirdserver="" configure="" dns="" firstserver="" pre="" preference="" preferv6)<="" resolver="" resolverpreference="" server="" sett:="" thirdserver=""></serve></pre> | s<br>r1>]<br>er2>]<br>r3>]<br>>]<br>ings<br>First DNS<br>Second DNS<br>Third DNS<br>DNS | <pre>config:# network du<br/>network dns [first;<br/>[secondServer <serv<br>[thirdServer <serv<br>[searchSuffixes <se<br>[resolverPreference<br/><resolverpreference<br>Configure DNS sett<br/>firstServer<br/>secondServer<br/>server<br/>thirdServer<br/>searchSuffixes<br/>resolverPreference<br/>preference (prefer</resolverpreference<br></se<br></serv<br></serv<br></pre> | hs<br>Server <server1>]<br/>ver2&gt;]<br/>er3&gt;]<br/>earchSuffixes&gt;]<br/>e<br/>e&gt;]<br/>tings<br/>First DNS server<br/>Second DNS<br/>Third DNS server<br/>Search suffixes<br/>e DNS resolver<br/>V4/preferV6)</server1> |

| config:# pdu<br>[activePoweredDryCon<br>tactLimit<br>≤activepdclimit>]                                                                                                    | <pre>pdu [name <name>] [outletSequence <outletseq>] [outletSequenceDelay <seqdelaylist>] [inrushGuardDelay <seqdelay>] [nonCriticalOutlets <noncrit>] [outletStateOnDeviceStartup</noncrit></seqdelay></seqdelaylist></outletseq></name></pre>                                                                                                    | <pre>pdu [name <name>] [outletSequence<br/><outletseq>] [outletSequenceDelay<br/><seqdelaylist>] [inrushGuardDelay<br/><seqdelay>] [nonCriticalOutlets<br/><noncrit>]<br/>[outletStateOnDeviceStartup<br/><startupstate>]</startupstate></noncrit></seqdelay></seqdelaylist></outletseq></name></pre>                                                                                                    |
|----------------------------------------------------------------------------------------------------|----------------------------------------------------------------------------------------------------|----------------------------------------------------------------------------------------------------|
| activePoweredDryCont<br>actLimit<br>Maximum number of<br>concurrently active<br>powered dry contacts<br>(0.24)<br>pdu 設定コマンドに<br>activePoweredDryCont<br>actLimit 項目追加                     | <pre><startupstate>] [relayBehaviorOnPowerLoss <relaybehavior>] [cyclingPowerOffPeriod <cycledelay>] [outletInitializationDelayOnDev iceStartup <startupdelay>] [dataRetrieval <dataretrieval>] [measurementsPerLogEntry <measperlog>] [externalSensorsZCoordinateForm at <zcoordformat>] [deviceAltitude <altitude>] [peripheralDeviceAutoManagement <pdevautomanagement>]</pdevautomanagement></altitude></zcoordformat></measperlog></dataretrieval></startupdelay></cycledelay></relaybehavior></startupstate></pre> | <pre>[relayBehaviorOnPowerLoss<br/><relaybehavioronpowerloss<br><relaybehavior>]<br/>[cyclingPowerOffPeriod <cycledelay>]<br/>[outletInitializationDelayOnDeviceS<br/>tartup <startupdelay>]<br/>[dataRetrieval <dataretrieval>]<br/>[measurementsPerLogEntry<br/><measperlog>]<br/>[externalSensorsZCoordinateFormat<br/><zcoordformat>] [deviceAltitude<br/><altitude>]<br/>[peripheralDeviceAutoManagement<br/><pdevautomanagement>]<br/>[activePoweredDryContactLimit<br/><activepdclimit>]</activepdclimit></pdevautomanagement></altitude></zcoordformat></measperlog></dataretrieval></startupdelay></cycledelay></relaybehavior></relaybehavioronpowerloss<br></pre> |
| config:# sensor pdu<br>[arguments]<br>pdu Edit<br>PDU sensor settings<br>sensor 設定コマンドか<br>ら pdu 項目の廃止                                                                                     | <pre>config:# sensor <command/> [arguments] Available commands: externalsensor Edit external sensor settings inlet Edit inlet sensor settings outlet Edit outlet sensor settings pdu Edit PDU sensor settings</pre>                                                                                                    | <pre>config:# sensor <command/> [arguments] Available commands: externalsensor Edit external sensor settings inlet Edit inlet sensor settings ocp Edit overcurrent protector sensor settings outlet Edit outlet sensor settings</pre>                                                                                                    |
| config# sensor<br>externalsensor <index><br/><sensor><br/>sensor<br/>External sensor type<br/>sensor externalsensor<br/>設定コマンドの sensor<br/>type 設定項目に<br/>acceleration 追加</sensor></index> | <pre>config:# sensor externalsensor<br/><index> <sensor> [upperCritical<br/><uc>] [upperWarning <uw>]<br/>[lowerWarning <lw>]<br/>[lowerCritical <lc>] [hysteresis<br/><hyst>] [assertionTimeout<br/><timeout>]<br/>Edit external sensor settings<br/>sensor External sensor type<br/>(absoluteHumidity/airFlow/airPr<br/>essure/relativeHumidity/tempera</timeout></hyst></lc></lw></uw></uc></sensor></index></pre>                                                                                                    | <pre>config:# sensor externalsensor<br/><index> <sensor> [upperCritical <uc>]<br/>[upperWarning <uw>] [lowerWarning<br/><lw>] [lowerCritical <lc>]<br/>[hysteresis <hyst>]<br/>[assertionTimeout <timeout>]<br/>Edit external sensor settings<br/>sensor External sensor type<br/>(absoluteHumidity/acceleration/airF<br/>low/airPressure/relativeHumidity/te<br/>mperature/vibration)</timeout></hyst></lc></lw></uw></uc></sensor></index></pre>                                                                                                    |

## 付録 D: iX7 コントローラによるコマンドの変更点

| iX7 コントローラによる command 変更点                                     | PX2/PX3                                                                                              | PX3-iX7                                                                                              |
|---------------------------------------------------------------|----------------------------------------------------------------------------------------------------|----------------------------------------------------------------------------------------------------|
| interface <interface><br/>Network interface label</interface> | ETHERNET<br>例1:<br>config:# network ipv4 interface<br><bridge ethernet="" wireless=""></bridge>      | ETH1/ETH2<br>例1:<br>config:# network ipv4 interface<br><bridge eth1="" eth2="" wireless=""></bridge> |
| 指定方法                                                          | 例2:<br>config:# network portforwarding:<br>masterDownstreamInterface<br><ethernet usb=""></ethernet> | 例2:<br>config:# network portforwarding:<br>masterDownstreamInterface<br>< <b>ETH1/ETH2/</b> USB>     |